## Applying for FMLA in Self Service

## Step One:

On the Application for Medical Leave of Absence, enter your UTAD login and password. Left click on Log In.

| Con Ditter (instantion stated addition)                              | d manufacture description and a |        | w A Hall V D time trents                 | 1              |  |
|----------------------------------------------------------------------|---------------------------------|--------|------------------------------------------|----------------|--|
| Cat Man Reserver Table Math                                          |                                 |        |                                          |                |  |
| worthes                                                              |                                 |        |                                          |                |  |
| Application for Medical Leave of Absence                             |                                 |        | 🔕 • 🛐 • 🖾 🚔 • Page • Safety • Tools • 🚇  |                |  |
| IIT Nome Page                                                        |                                 |        |                                          |                |  |
| ITT                                                                  |                                 |        |                                          |                |  |
| THE UNIVERSITY OF TOLEDO                                             |                                 |        |                                          | SEARCH         |  |
|                                                                      |                                 |        | Advanced Search   A to 2 List   Feedback |                |  |
| T Home Page                                                          |                                 |        |                                          |                |  |
|                                                                      |                                 |        |                                          | Bookmark Print |  |
|                                                                      |                                 |        |                                          |                |  |
| Application for Medical Lea                                          | ve of Absence                   |        |                                          |                |  |
| teps to Filing for FMLA<br>olicy for HSC on Leaves other<br>han FMLA | User Name<br>Password           |        | •                                        |                |  |
| mployee Certificate Template                                         |                                 |        |                                          |                |  |
| amily Certificate Template                                           |                                 | Log In |                                          |                |  |
|                                                                      |                                 |        |                                          |                |  |
|                                                                      |                                 |        |                                          |                |  |
|                                                                      |                                 |        |                                          |                |  |
|                                                                      |                                 |        |                                          |                |  |
|                                                                      |                                 |        |                                          |                |  |
|                                                                      |                                 |        |                                          |                |  |
|                                                                      |                                 |        |                                          |                |  |

## Step Two:

Once in the application, your information will self populate into the form. Scroll down to the **Supervisor Information** area. Using the **Supervisor 1 Search button**, enter your supervisor's name and then click the select button on the left. If you have 2 supervisors, Click on the Supervisor 2 button and repeat the process. Then answer the questions regarding **who the leave is for** and **the type of leave**. Then click on continue.

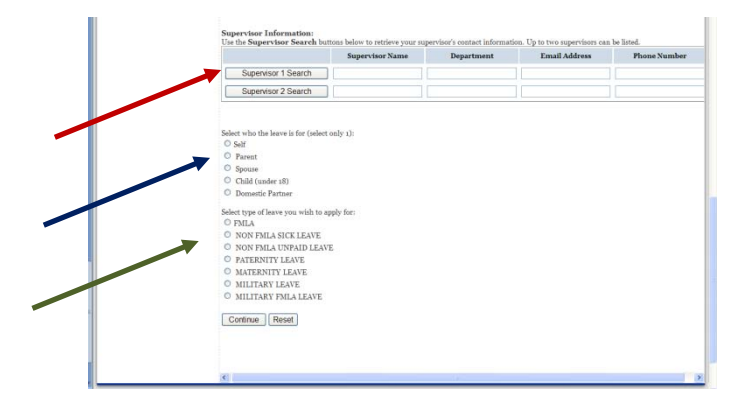

## Step Three:

Read and follow the directions that remain at the bottom of the form and click on the **Submit Application and Print Certification Form**.

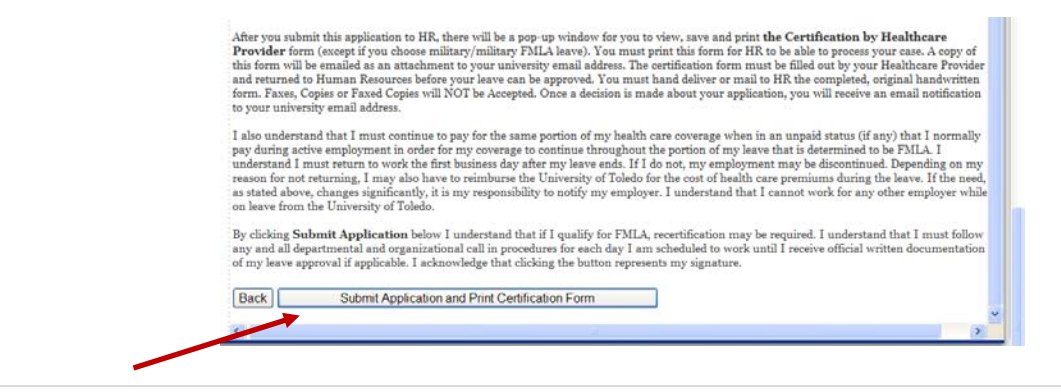